## Problemer ifm. tilknytning af eksterne bedømmere i Emply

Denne vejledning forholder sig til problematikker, der kan opstå i forbindelse med tilknytning af eksterne bedømmere i Emply. Den er lavet til dig som HR-medarbejder, så du selv kan fejlsøge efter de hyppigste problematikker, inden du kontakter din superbruger. Indtil videre er disse udfordringer beskrevet:

Eksterne bedømmere er oprettet i Medarbejderstamkortet men kan ikke fremsøges i Emply Hire .....1

Eksterne bedømmere er tilknyttet et opslag i Emply Hire men kan ikke logge ind......2

Du kan trykke på overskrifterne for at hoppe til emnet i vejledningen.

## Eksterne bedømmere er oprettet i Medarbejderstamkortet men kan ikke fremsøges i Emply Hire

Der kan være flere grunde til problemet, hvorfor det er en god ide at gennemføre denne fejlsøgning i Medarbejderstamkortet (MSK):

- Mailadressen på "Private kontaktoplysninger"
  - Er mailadressen på "Private kontaktoplysninger" i MSK den samme som i "Visningsmail" på den aktuelle ekstern bedømmer-relation? Det skal den være.
  - Tjek for mellemrum, stavefejl eller om "Admin" fremgår af mailadressen på "Private kontaktoplysninger"
  - o Det må ikke være en au mail som er indsat i mailadressen på "Private kontaktoplysninger"
- Primær visningsrelation
  - Står der Nej i "Primær visningsrelation" på den aktuelle ekstern bedømmer-relation og Ja i "Primær visningsrelation" på en anden relation, f.eks. Censor? Der skal stå Ja i "Primær visningsrelation" på den relation, der skal findes i Emply.
  - Start eller slutdato er sat forkert. Eksterne bedømmere kan ikke logge ind i Emply før startdatoen angivet på relationen i Medarbejderstamkortet.Hvis ovenstående ikke umiddelbart løser problemet, er det en god ide at tjekke hele oprettelsen i MSK med en systematisk gennemgang af relationen ved hjælp af vejledningen www.medarbejdere.au.dk/tilknytning-af-medlemmer-af-bedoemmelsesudvalg.
- Korrekt stillingstype
  - $\circ~$  Stillingstypen skal være 356 for at bedømmeren bliver korrekt undtaget fra to-faktor godkendelse.

Hvis den eksterne bedømmer herefter stadig ikke kan fremsøges i Emply, kan man prøve følgende:

- 1. Tryk Redigér personoplysninger
- 2. Fjern mailadressen under "Private kontaktoplysninger"
- 3. Tryk Gem.
- 4. Tryk "Redigér arbejdsrelation"
- 5. Fjern mailadressen under "Visningsmail"
- 6. Tryk Gem
- 7. Tryk igen "Redigér personoplysninger"/"Redigér arbejdsrelation"
- 8. Indsæt samme mailadresse under "Private kontaktoplysninger" og "Visningsmail".
- 9. Tryk Gem begge steder.

Hvis det ikke virker, så prøv

- 1. Tryk Redigér personoplysninger
- 2. vælg "Nej" i "Kopier fra CPR"
- 3. Gem.
- 4. Tryk Redigér personoplysninger igen
- 5. Vælg "Ja" til "Kopier fra CPR" og gem igen.

Hvis det stadig ikke er muligt at fremsøge den eksterne bedømmer i Emply, må du kontakte <u>din superbruger</u>, som sammen med Data og Digitalisering kan tjekke overførslen mellem Medarbejderstamkortet og Emply.

## Eksterne bedømmere er tilknyttet et opslag i Emply Hire men kan ikke logge ind

Der kan være flere grunde til problemet. Den mest typiske er dog en "Fejl 40" Som ofte stammer I:

- De bruger forkert brugernavn (forkert mail og AU ID)
- De har ikke dannet kodeord på mit.au.dk/adgang.au.dk , som anvist.

Som start er det dog en god ide, at vi tjekker at vi har styr på alt. Derfor det er en god ide at gennemføre denne fejlsøgning i Medarbejderstamkortet (MSK):

- 1. Tjek mailadressen på "Private kontaktoplysninger"
  - a. Er mailadressen på "Private kontaktoplysninger" i MSK den samme som i "Visningsmail" på den aktuelle ekstern bedømmer-relation? Det skal den være.
  - b. Tjek for mellemrum, stavefejl eller om "Admin" fremgår af mailadressen på "Private kontaktoplysninger"
  - c. Det må ikke være en au mail som er indsat i mailadressen på "Private kontaktoplysninger"
- 2. Tjek stillingstypen er 356 for at bedømmeren bliver korrekt undtaget fra to-faktor godkendelse.
- Sikre dig herefter at oprettelsen er lavet i overensstemmelse med vejledningen. Lav derfor en systematisk gennemgang af relationen ved hjælp af vejledningen www.medarbejdere.au.dk/tilknytning-af-medlemmer-af-bedoemmelsesudvalg.

Gør følgende:

- Klargør den udvidet vejledning. 'Sådan logger du ind i Emply Hire første gang' findes på www.medarbejdere.au.dk/emplyvejledninger. Der er også en Engelsk version. Du skal selv udfylde nogle af felterne i vejledningen inden afsendelse, for at hjælpe vedkommende mest muligt. Dette er en meget tydelig trin-for-trin vejledning, som sikrer at de kommer igennem hele processen, med skærmbilleder og deres informationer.
- 2. Vedhæft vejledningen i en mail. Det kan være en god ide her allerede her, at få afklare hvornår bedømmeren kan træffes og om det er teams eller mobil i tilfælde at behov for yderlige assistance.